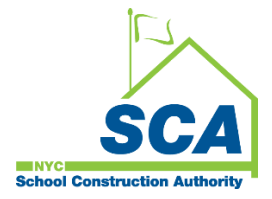

# "How To Guide" when using the MS4 Tracking and Reporting Tool

The NYCSCA MS4 Tracking and Reporting Tool is an online application that was developed by the NYCSCA to support the exchange of information between Stakeholders who provide input during the MS4 permit process. The application is managed by the NYCSCA - Architecture and Engineering (A&E) Department and Design and Construction Services (DCIM). The tool facilitates the exchange of information between SCA internal and external users.

## **General Contractor (GC)**

The General Contractor (GC) has an active role throughout the Construction Phase of the MS4 process.

- 1. When a project qualifies for an MS4 application and as soon as the General Contractor (GC) is known, Construction Management will assign the GC to the project inside the MS4 Tracking and Reporting tool.
- 2. Construction Management will initiate the Construction Permit and then notify the GC to complete the permit initiation process, perform respective Construction, and work with a Qualified Inspector to Close-Out Construction.

|                          |                   |                                        | MS4 Tracki            | ng and Reporting Tool -  | Role (User Grou                              | ps)                   |                        |                   |                                        |
|--------------------------|-------------------|----------------------------------------|-----------------------|--------------------------|----------------------------------------------|-----------------------|------------------------|-------------------|----------------------------------------|
|                          |                   | D                                      | esign Phase           |                          |                                              |                       | Construction I         | Phase             |                                        |
| User Groups              | A&E<br>DM/DPM     | Design Consultant<br>(DC) Main Contact | AEoR                  | SWPPP<br>Preparer        | Construction<br>Management<br>(PO, SPO, CPO) | General<br>Contractor | Qualified<br>Inspector | SWPPP<br>Preparer | Division of School Facilities<br>(DSF) |
| MS4 Phases               |                   |                                        | Active                | Active                   | Active                                       | Active                | Active                 | Active            | Active                                 |
| Design Phase             |                   |                                        |                       |                          |                                              |                       |                        |                   |                                        |
| Project Applicability    | In-House Project: |                                        | Project Applicability | Project Applicability    | -                                            | -                     | -                      | -                 | -                                      |
| SWPPP Permit Application | Assign AEoR       |                                        | -                     | SWPPP Permit Application | -                                            | -                     | -                      | -                 | -                                      |
| Construction Phase       | Ŭ                 | DCMS Project:                          |                       |                          |                                              |                       |                        |                   |                                        |
| Permit Initiation        | DCMS Project:     | ASSIGN - AEOR                          | -                     |                          | Permit Initiation                            | Permit Initiation     |                        | •                 |                                        |
| Construction             | Assign - DC Main  |                                        | -                     | -                        | -                                            | Construction          | Construction           | -                 | -                                      |
| Close Out                |                   |                                        | -                     |                          | -                                            | Close Out             | -                      | Close Out         | Close Out                              |
|                          |                   |                                        |                       |                          |                                              |                       |                        |                   |                                        |
| DSF Reporting            |                   |                                        | -                     | · ·                      | · ·                                          | -                     | · ·                    | -                 | DSF Reporting                          |
|                          |                   |                                        |                       |                          |                                              |                       |                        |                   |                                        |

## Using the Tool

#### 1. General Contractor (GC)

**Note:** When a project qualifies for an MS4 application, and the General Contractor (GC) is known, Construction Management will assign the GC to the project inside the MS4 Tracking and Reporting tool. Construction Management will also initiate the Construction permit process. An email notification will be sent to the GC to complete the process; followed by Construction and Construction Close-out.

- **a.** Receives email notification.
- b. "Log" into MS4.
- c. Dashboard displays the that the Construction "Permit in Progress."
- d. "Click" Open.

| 🗊 🏯 SCA   MS4 Tracking App 🛛 🗙 🕂                                                         |                                                                | - 0                                                                                                    |
|------------------------------------------------------------------------------------------|----------------------------------------------------------------|----------------------------------------------------------------------------------------------------|
| 2 🙃 https://ms4dev.azurewebsites.net                                                     |                                                                | 田 ヘ^ ★ 中 な 優 🤅                                                                                                    |
| ferentes 🗈 Bing 🖬 scen The SCA Netw 🏦 SCA I MS4 Tredding 🗈                               | CA   MS4 Trecking 🕜 My Clesses   Scrum<br>Welcon<br>ID: 10   1 | Perfick Short (impp11/ghrycsa org) [DEV]  SCAZSCI.DEV01   Version: Release Artifacts (alias).BuildNumber     Sign Out     wor1 hept1/ghrycsa org. EXT: NI_ATV Y [USR TYP: NA] \NDR D: nal     Impersonale As Beauting: Extrebelation/adversecource.com (CC)      Start Impersonate                      |
|                                                                                          | D                                                              |                                                                                                    |
|                                                                                          | Not And SMP Received Court: 11                                 | Applicatify (nf Court : 2<br>Dep (n Propers Court : 3<br>Dep (n Propers Court : 2<br>Here fination Court : 4<br>Permit In Progress Court : 2<br>Here fination Court : 4<br>Permit In Progress Court : 2<br>M 6 4 Will Athere Court : 15<br>Contruction In Progress Court : 3<br>Gill Progress Court : 2 |
|                                                                                          | 💄 Me                                                           | 本 All                                                                                                    |
|                                                                                          |                                                                | Results                                                                                                    |
| Search within results: Search in all column                                              |                                                                |                                                                                                    |
| Drag a column header and drop it here to group by that column                            |                                                                |                                                                                                    |
| MS4 Project Info                                                                         | PTS P                                                          | oject Info                                                                                                    |
|                                                                                          | Liser Role Liser Name Proj T                                   | nne: IIW#: Desp.#: Bida#: Vendor#:                                                                                                    |
| Actions Proj. # : Status Description : Statu                                             | obornano i rigin                                               | po a certa a booka a booga a tomora a                                                                                                    |
| Actions Proj.# : Status Description : Statu<br>• View - 6162 Permit In Progress 01/24/20 | Contractor ERLANGGA CIP                                        | 152156 D021822 K115                                                                                                    |

- e. DEP Construction Permit Initiation Form Approval Date is pre-populated.
- f. "Enter" each field:
  - 1. DEP Stormwater Construction Permit Application Date
  - 3. DEP Stormwater Construction Permit Approval Date
  - 4. DEP Stormwater Construction Permit Application Number
  - 5. DEP Stormwater Construction Permit Issuance Date
  - 6. Contractor Receives Discharge Permit from DEP
- g. "Attach" DEP Stormwater Construction Permit Approval Letter
- h. "Attach" DEP Discharge Permit Approval Letter
- i. "Click" Submit.

| MS4                                                       | Welcome Erlangga                                    | Balaputra (031230@nycsca.org)   DEV   SCAZ<br>5669   031230 031230@nycsca.org   EXT: N   AC1      | SQLDEV01   Version: Release Artifacts:{alias} BuildNumber Sign IV: Y   USR TYP: CM   VNDR ID: null End Impersonate |
|-----------------------------------------------------------|-----------------------------------------------------|---------------------------------------------------------------------------------------------------|----------------------------------------------------------------------------------------------------|
|                                                           | Contr<br>(Project ID# 6162,                         | ractor<br>Permit In Progress)                                                                     |                                                                                                    |
| PROJECT INFO - DESIGN# D021822                            | ⊘                                                   | BUILDING INFO - K115 P.S. 115 - BROOKLY                                                           | N 📀                                                                                                    |
| DEP Construction Permit Initiation form<br>approval Date: | 01/03/2024                                          | DEP Stormwater Construction Permit<br>Application Date:                                           | 1/3/2024                                                                                                    |
| DEP Stormwater Construction Permit Approval Date:         | 1/3/2024                                            | DEP Stormwater Construction Permit<br>Application Number:                                         | 6894003                                                                                                    |
| DEP Stormwater Construction Permit Issuance<br>Date:      | 1/3/2024                                            | DEP Discharge Permit Approval Date:<br>(If Temporary groundwater discharge requested in the SWPPP | 1/4/2024                                                                                                    |
|                                                           | Allowed file format: PDF, JPG, PNG, SVG             |                                                                                                   | Allowed file format: PDF, JPG, PNG, SVG                                                                            |
| Attachment - DEP Stormwater Construction                  | Select files Drop files here to u                   | Attachment - DEP Discharge Permit Approval                                                        | Select files Drop files here to upload                                                                             |
| Permit Approval Letter                                    | DEP Stormwater Construction Permit Approval Letter. | Letter                                                                                            | DEP Discharge Permit Approval Letter.pdf                                                                           |
|                                                           | Save                                                | Submit                                                                                            |                                                                                                    |
|                                                           |                                                     |                                                                                                   |                                                                                                    |
|                                                           |                                                     |                                                                                                   |                                                                                                    |

### j. Dashboard displays "MS4 Will Adhere".

| More broken and copy for to brokel     More broken     More broken     Mo | 💼 🚊 SCA   MS4 Tracki      | ng App 🗙               | +                        |              |                    |                  |                   |                     |                |             |                   |               |            |          |         | -      | θ      |
|----------------------------------------------------------------------------------------------------|---------------------------|------------------------|--------------------------|--------------|--------------------|------------------|-------------------|---------------------|----------------|-------------|-------------------|---------------|------------|----------|---------|--------|--------|
| Wetche Brief and Hadder Sch Mich Hadder   MS4 Dashboard   Dashboard   Dashboard   Big Mig   Mig Mig Mig Mig Mig Mig Mig Mig Mig Mig                                                                                                    | https://m                 | 4 dev.azurewebsites.   | inet                     |              |                    |                  |                   |                     |                |             |                   |               | ⊞ A®       | *        | Φť      | = @    | ~      |
| MS4       Dashboard       Weiczel (031200 (031200 (03rycsca org))) (EV)       [So2/SQUEPtivi)   Version: Release Actidacts (dales) Bladdharter (Version: Release Actidacts (dales) Bladdharter (Version: Release Actidacts) Release Actidacts (dales) Bladdharter (V                                                      | lavorites   🗋 Bing 🔜 scan | The SCA Netw 🚊         | SCA   MS4 Tracking 🏦 SCA | MS4 Tracking | My Classes   Scrum |                  |                   |                     |                |             |                   |               |            |          |         |        |        |
| Dashboard<br>Dashboard                                                                                                    | MSA                       | Dashb                  | oard                     |              |                    | Welcome Erlangga | a Balaputra (031) | 230@nycsca.c        | org)   DEV     | SCAZSQLDE   | V01   Version: Re | lease.Artifac | ts.(alias) | .BuildNu | umber   | Sign O | ut     |
| Dashboard                                                                                                    | SCA NO4                   | Dashbu                 | Jaru                     |              |                    |                  | 5669   031230 0   | 31230@nycso         | a.org   EXT: N | ACTV: Y   U | JSR TYP: CM   VI  | NDR ID: null  | End        | mperso   | onate   |        |        |
| Me       Mail         Escrib within results:       Search within results:         Search within results:       Search within results:         Search within results:       Search within resul                                                                                                    |                           |                        |                          |              |                    | Dash             | board             |                     |                |             |                   |               |            |          |         |        |        |
| Mc     Link       Results       Search within results: Search within results: Search wit                                                                                           |                           |                        |                          |              |                    |                  | M                 | 8 4 Will Adhere Cou | unt : 1        |             |                   |               |            |          |         |        |        |
| MS4 Project Info         Project Info         MS4 Project Info         Project Info         Project Info         Project Info         Project Info         Project Info         Project Info       Project Info         Project Info       ERLANGGA       Clip       132166       D021822       K115       Choboard User(s)                                                                                                    |                           |                        |                          |              |                    | L Me             |                   | a All               |                |             |                   |               |            |          |         |        |        |
| Results         Search within results: Search in all colum?         Drag a column header and drop it here to group by that column         M54 Project Info         Actions       Proj # i       Status Description i       Status. i       User Role       User Role                                                                                                    |                           |                        |                          |              |                    | _                |                   |                     |                |             |                   |               |            |          |         |        |        |
| Search within results:       Search within results:       Search within results:         MS4 Project Into         PTS Project Into         Actions       Proj # i       Status Description i:       Status:       i       User Role       User Role       User Role       User Role       User Role       User Role       User Role       ERLANGGA       CiP       132166       Dot 21822       K115       Vendor # i       + Onboard User(s)                                                                                                    |                           |                        |                          |              |                    | Res              | suits             |                     |                |             |                   |               |            |          |         |        |        |
| Drag a column bases and drop if here to group by that column           MS4 Project Inter         PTS Project Inter           Actions         Proj # i         Status Description i:         Status :         User Role         User Role         User Role         User Role         User Role         ERLANGGA<br>BaLAPUTRA         Cip         132156         D021822         K115         Vendor # i         + Onboard User(s)                                                                                                    | Search within results     | : Search in all coli   | umr 🖹 Export to Excel    |              |                    |                  |                   |                     |                |             |                   |               |            |          |         |        |        |
| M54 Project Into         PT3 Project Into           Actions         Proj # i         Status Description i         Status L. i         User Role         User Role         User Role         User Role         User Role         LUV # i         Desn.# i         Bidg # i         Vendor # i           Corp         6162         MS4 Will Achere         01/24/2024         Contractor         ERLANGGA<br>BALAPUTRA         CliP         132166         D021822         K115         Contractor # i         + Onboard User(s)                                                                                                    | Drag a column header an   | d drop it here to grou | up by that column        |              |                    |                  |                   |                     |                |             |                   |               |            |          |         |        |        |
| Actors         Proj # i         Status Description i         Status I         User Role         User Role         User Role         IU.W # i         Desn # i         Bidg # i         Vendor # i           Copen         6162         NS4 Will Adhere         0124/2024         Contractor         ERLANGGA<br>BALAPUTRA         CliP         132156         D021822         K115         Copense         Copense         Copense         Copense         CliP         S2165         D021822         K115         Copense         Copense         Copense         Copense         CliP         CliP         S2165         D021822         K115         Copense         CliP         S2167         S2167 <td< td=""><td></td><td>MS4 Project</td><td>t info</td><td></td><td></td><td></td><td>PTS Project In</td><td>fo</td><td></td><td></td><td></td><td></td><td></td><td></td><td></td><td></td><td></td></td<>                                                                                                    |                           | MS4 Project            | t info                   |              |                    |                  | PTS Project In    | fo                  |                |             |                   |               |            |          |         |        |        |
| Copen 6162 NS4 Will Adhere 01/24/2024 Contractor ERLANGGA BALAPUTRA CIP 132156 D021822 K115 + Onboard User(s)                                                                                                    | Actions                   | Proj. #                | Status Description       | Statu        | User Role          | User Name        | Proj. Type        | LLW#                | Desn. #        | Bidg #      | Vendor#           |               |            |          |         |        |        |
| Open 6162 NIS4 Will Adhere 01/24/2024 Contractor BALAPUTRA CIP 132156 0021822 K115                                                                                                    | $\frown$                  |                        |                          |              |                    | ERI ANGGA        |                   |                     |                | -           |                   |               | - ( +      | Onbo     | hard Us | er(s)  |        |
|                                                                                                    | Open                      | 6162                   | MS4 Will Adhere          | 01/24/2024   | Contractor         | BALAPUTRA        | CIP               | 132156              | D021822        | K115        |                   |               |            |          |         |        |        |
|                                                                                                    |                           |                        |                          | _            |                    |                  |                   |                     |                |             |                   |               | -          |          |         | . 1    | :22 PM |

...... Construction Permit Initiation Phase is completed; Construction starts ......

## **Construction Phase - Construction**

- 1. General Contractor (GC)
  - a. Receives email notification.
  - **b.** "Log" into MS4.
  - c. Dashboard displays "MS4 Will Adhere".
  - d. "Click" Open.

| SCA   MS4 Tracking App x     SCA   MS4 Tracking App x     C    https://ms4dev.azurewebsit transiter    P Bios    R cras The SCA Nature | +<br>tes.net              | 1MG Tracking | (b) the Owner   See |                       |                  |                     |                |             |                  | B                  | A \star ¢         | -<br>¢   | 0<br>9 % | ><br> |
|----------------------------------------------------------------------------------------------------|---------------------------|--------------|---------------------|-----------------------|------------------|---------------------|----------------|-------------|------------------|--------------------|-------------------|----------|----------|-------|
| Automes 📋 ang 📷 scan me scan verk.                                                                                                    | and some maching and some | Thise Indong | S wy classes   scro | Welcome Erlangga      | a Balaputra (031 | 230@nycsca.c        | rg)   DEV   :  | SCAZSQLDE   | V01   Version: R | elease Artifacts.{ | alias}.BuildNumbe | r Sign ( | Out      | -     |
| ŚCA MS4 Dash                                                                                                    | board                     |              |                     | ID:                   | 5669   031230 0  | 31230@nycsc         | a.org   EXT: N | ACTV: Y   L | SR TYP: CM   V   | NDR ID: null       | End Impersonate   |          |          |       |
|                                                                                                    |                           |              |                     | Dash                  | board            |                     |                |             |                  |                    |                   |          |          | l     |
|                                                                                                    |                           |              |                     | ≜ Me                  | M                | s 4 Will Adhere Col | MC 1           |             |                  |                    |                   |          |          |       |
|                                                                                                    |                           |              |                     | Por                   | ulte             |                     |                |             |                  |                    |                   |          |          |       |
| Search within results: Search in all                                                                                                   | columr 🔀 Export to Excel  |              |                     | TKC.                  | Juito            |                     |                |             |                  |                    |                   |          |          |       |
| Drag a column header and drop it here to g                                                                                             | roup by that column       |              |                     |                       |                  |                     |                |             |                  |                    |                   |          |          |       |
| MS4 Proj:                                                                                                    | ect Info                  |              |                     |                       | PTS Project in   | fo                  |                |             |                  |                    |                   |          |          |       |
| Actions Proj. #                                                                                                    | Status Description        | Statu        | User Role           | User Name             | Proj. Type       | LLW#                | Desn. #        | Bidg #      | Vendor#          |                    |                   |          |          |       |
| <b>Open</b> 6162                                                                                                    | MS4 WII Adhere            | 01/24/2024   | Contractor          | ERLANGGA<br>BALAPUTRA | CIP              | 132156              | D021822        | K115        |                  |                    | + Onboard         | d User(s |          | . I   |
| Type here to search                                                                                                    | 91 👩 🐂 👩 🕯                | . 🐖          |                     |                       |                  |                     |                |             |                  | 📥 43°              | F Cloudy 🛛 👄      | ¢×₽.∥.   | 1:24 PM  | 1     |

- e. "Enter" Date -Affidavit of MS4 Adherence
- f. "Attach" "Will Adhere Certificate."
- g. "Enter" Stormwater Work Start Date.

|              | 🕲 🗖 🙇 SCA   MS4 Trecking App 🛛 🗙 🕂                      |                                                                      |                                                                                                    | -                         | o x           |
|--------------|---------------------------------------------------------|----------------------------------------------------------------------|----------------------------------------------------------------------------------------------------|---------------------------|---------------|
| $\leftarrow$ | C A https://ms4dev.azurewebsites.net/constr             | ruction?ms4projectid=6162&projecttypecode=CIP&designcode=D021822&llw | ode=132156&buildingid=K115%20%20%20%20%20&pendingroletypecode=CNTRTR                                   | i t= ⊕                    | ··· @         |
| E⊒ Im        | port favorites   🗅 Bing 🔜 scan The SCA Netw 🏛 SCA   MS4 | Tracking 🚊 SCA   MS4 Tracking 📎 My Classes   Scrum                   |                                                                                                    |                           |               |
|              |                                                         | Welcome Erlar                                                        | gga Balaputra (031230@nycsca.org)   DEV   SCAZSQLDEV01   Version: Release Artifacts.{alias}.BuildNumbe | r 🦳 Sign Ou               | t • +         |
| -            | SCA WI34                                                |                                                                      | D: 5669   031230 031230@nycsca.org   EXT: N   ACTV: Y   USR TYP: CM   VNDR ID: null End Impersonate    |                           |               |
|              |                                                         |                                                                      |                                                                                                    |                           | 5             |
|              |                                                         | C<br>(Project ID# 6                                                  | ontractor<br>162, MS4 Will Adhere)                                                                     |                           |               |
|              | PROJECT INFO - DESIGN# D021822                          | ٥                                                                    | BUILDING INFO - K115 P.S. 115 - BROOKLYN                                                               | ۲                         |               |
|              | Date - Affidavit of MS4 Adherence: (Wit Adhere)         | 1/4/2024                                                             | Stormwater Work Start Date: 1/4/2024                                                                   |                           |               |
|              |                                                         | Allowed file format: PDF, JPG, PNG, SVG                              |                                                                                                    |                           |               |
|              | Attachment - Will Adhere Certificate:                   | Select files Drop files here to uploa                                | d                                                                                                    |                           |               |
|              |                                                         | Will Adhere Certification.pdf                                        |                                                                                                    |                           |               |
|              |                                                         | Send to Q                                                            | nalified Inspector                                                                                     |                           |               |
|              |                                                         |                                                                      |                                                                                                    |                           | 1             |
|              |                                                         |                                                                      |                                                                                                    |                           |               |
|              |                                                         |                                                                      |                                                                                                    |                           |               |
|              |                                                         |                                                                      |                                                                                                    |                           | 0             |
|              |                                                         |                                                                      |                                                                                                    | 18                        | ~ 233<br>6 PM |
|              | > Type nere to search                                   | 💻 🤍 💁 🛄                                                              | A3*F Cloudy 🔨 🥧                                                                                        | QX 원 6 <sup>66</sup> 1/24 | 4/2024 24     |

**h.** "Click" Send to Qualified Inspector.

### i. Dashboard displays "Construction in Progress."

| SCA   MS4 Trecking A                                             | 4pp × T<br>lev.azurewebsites.net                                                                                                    |                     | 6 H A H            |              |                                               |                       |                            |               |                         |              | ₿ A <sup>9</sup> | *        | 0 0     | @       | <i>~</i> |
|------------------------------------------------------------------|----------------------------------------------------------------------------------------------------|---------------------|--------------------|--------------|-----------------------------------------------|-----------------------|----------------------------|---------------|-------------------------|--------------|------------------|----------|---------|---------|----------|
| t favorites 🕒 Bing 🔝 scan The                                    | e SCA Netw 🚊 SCA   MS4 Tracking 🚊 SCA                                                                                                    | A   MS4 Tracking    | My Classes   Scrum |              | ala Quachia (lakt                             | iccom@ool.cr          |                            |               | /01 LVersion: Do        | looso Artifo | cto (olioo)      | DuildMa  | umbor 🗾 | Sign Ou |          |
| SCA MS4                                                          | Dashboard                                                                                                    |                     |                    | weicome Ange | D: 2415 Holdricov                             | m@ool.com             |                            |               |                         | ease.milla   |                  | d Import |         | sign Ou | <u> </u> |
|                                                                  |                                                                                                    |                     |                    | II.          | D. 2415   IEKUICO                             | np@aoi.com            | EXI. I MOI                 | 7. T   USK TH | P. GC   VINDR ID        | . 11-207030  |                  | u impers | sonate  |         |          |
|                                                                  |                                                                                                    |                     |                    | Dash         | board                                         |                       |                            |               |                         |              |                  |          |         |         | 11       |
|                                                                  |                                                                                                    |                     |                    |              |                                               |                       |                            |               |                         |              |                  |          |         |         | 11       |
|                                                                  |                                                                                                    |                     |                    |              |                                               |                       |                            |               |                         |              |                  |          |         |         |          |
|                                                                  |                                                                                                    |                     | -                  | Me           | Co                                            | Astruction In Progra  | ass Count : 1              |               |                         |              |                  |          |         |         |          |
|                                                                  |                                                                                                    |                     | <u>•</u>           | , Me<br>Re:  | cor<br>sults                                  | estruction in Progra  | ess Count : 1              |               |                         |              |                  |          |         |         |          |
| Search within results:                                           | Search in all column Dig Export to Excel                                                                                                 |                     | -                  | ; Me         | sults                                         | estruction in Progra  | sss Count : 1              |               |                         |              |                  |          |         |         |          |
| Search within results:<br>Drag a column header and dr            | Search in all colume Deport to Excel                                                                                                    |                     |                    | , Me         | co<br>sults                                   | estruction in Progra  | ses Count : 1              |               |                         |              |                  |          |         |         |          |
| Search within results:<br>Drag a column header and dra           | Search in all colume Deport to Excel                                                                                                    |                     |                    | , Me<br>Res  | cor<br>sults                                  | nstruction in Program | sss Count : 1              |               |                         |              |                  |          |         |         |          |
| Search within results:<br>Drag a column header and dr<br>Actions | Search is all colume<br>inp it here to group by that column<br>M54 Project Info<br>Proj. # 1 Status Description 1                        | Statu :             | Luser Rote         | Me<br>Re:    | car<br>sults<br>PTS Project In<br>Proj Type i | to                    | bes Count : 1<br>Desn. # : | Bidg # :      | Vendor# :               |              |                  |          |         |         |          |
| Search within results:<br>Drag a column header and dr<br>Actions | Search in all colume Deposit to Excel<br>top there is groups by that column<br>M84 Project Into<br>Proj # 1 Status Description 1<br>5455 | Statu :<br>01202020 | Luser Role         | , Me<br>Re:  | Ca<br>sults                                   | estruction in Program | Desn. # :                  | Bidg # :      | Vendor# :<br>11-07/5398 |              |                  |          |         |         |          |

j. An email notification is sent to the Qualified Inspector (QI) for action.

#### 2. Qualified Inspector (QI)

- a. Receives email notification.
- **b.** "Log" into MS4.
- c. Dashboard displays "Construction in Progress."

| favorites   🗅 Bing 🔜 s                                     | /ms4dev.azurewebsite<br>scan The SCA Netw 🛔                                       | es.net                                                                                                    | SCA   MS4 Tracking            | 🐑 My Classes   Sc                   | rum                                     |                                                 |                             |                                |                         |             |                            | Đ                           | A <sup>6</sup> \star | Φ       | £≡ (   | € 9 |
|------------------------------------------------------------|-----------------------------------------------------------------------------------|----------------------------------------------------------------------------------------------------|-------------------------------|-------------------------------------|-----------------------------------------|-------------------------------------------------|-----------------------------|--------------------------------|-------------------------|-------------|----------------------------|-----------------------------|----------------------|---------|--------|-----|
| SCA MS                                                     | 4 Dashb                                                                           | oard                                                                                                    |                               |                                     | Welcome Alar                            | Alexander (030<br>: 1680   030740               | 740@nycsca.c<br>030740@nycs | org)   DEV  <br>sca.org   EXT: | SCAZSQLI<br>N   ACTV: ` | EV01   Vers | ion: Release<br>INHS   VNI | e Artifacts.<br>DR ID: null | (alias).Build)       | lumber  | Sign   | Out |
|                                                            |                                                                                   |                                                                                                    |                               |                                     |                                         |                                                 |                             |                                |                         |             |                            |                             |                      |         |        |     |
|                                                            |                                                                                   |                                                                                                    |                               |                                     | ≜ Me                                    | ca                                              | nstruction in Progra        | ess Count : 1                  |                         |             |                            |                             |                      |         |        |     |
|                                                            |                                                                                   |                                                                                                    |                               |                                     | ≜ Me<br>Re:                             | sults                                           | estruction in Progra        | ess Count : 1                  |                         |             |                            |                             |                      |         |        |     |
| Search within resul                                        | Its: Search in all or                                                             | olume 🔝 Export to Exc                                                                                        | pel                           |                                     | ≜ Me<br>Re:                             | sults                                           | nstruction in Progr         | ess Count : 1                  |                         |             |                            |                             |                      |         |        |     |
| Search within resul                                        | Hs: Search in all co                                                              | olumy                                                                                                    | el                            |                                     | ≗ Me<br>Re:                             | sults                                           | estruction in Progra        | ess Count : 1                  |                         |             |                            |                             |                      |         |        |     |
| Search within resul<br>Drag a column header                | Its: Search in all co<br>and drop II here to gn<br>MS4 Proje<br>Proj. # 1         | olum                                                                                                    | iel I Statu I                 | User Role                           | Me<br>Re:                               | Co<br>Builts<br>PTS Project In<br>Proj. Type i  | restruction in Progra       | ess Count : 1                  | Bidg #                  | : Vendor #  |                            |                             |                      |         |        |     |
| Search within result<br>Drag a column header of<br>Actions | Its: Search in all co<br>and drop It here to gr<br>MS4 Proje<br>Proj. # 1<br>6163 | olumr bi Deport to Exc<br>oup by that column<br>et Info<br>Status Description<br>Construction in<br>Progress | i Statu i<br>01/26/2024       | User Role<br>Qualited<br>Inspector  | Luser Name i<br>ALAM ALEXANDER          | PTS Project II<br>Proj. Type I<br>CIP           | fo                          | Desn.# 1<br>D020110            | Bidg #<br>M010          | : Vendor A  |                            |                             |                      |         |        |     |
| Search within resul<br>Drag a column header -<br>Actions   | Its: Search in all co<br>and drop It here to gn<br>MS4 Proje<br>Proj. # 1<br>6163 | olum D Export to Exc<br>oup by that column<br>et Info<br>Status Description<br>Construction In<br>Progress   | el<br>I Statu I<br>01/26/2024 | User Role<br>Qualified<br>Inspector | LuserName :<br>ALINALEXANDER<br>+ New P | PTS Project In<br>Proj. Type I<br>CIP<br>roject | fo                          | Desn.# i<br>D020110            | Bidg #<br>M010          | E Vendor #  |                            |                             | + Ont                | ooard L | Jser(s |     |

- d. "Click" Open
- e. Stormwater Work Start date auto populates.
- f. "Enter" Start Date of Ongoing Inspection
- g. "Enter" Description of Constructed GI Strategies
  - If No Deficiency is added, "Click" Submit

| 20            | ≜ 504/1513™adaya App x +                                                                                                    | - 0       | ×    |
|---------------|----------------------------------------------------------------------------------------------------|-----------|------|
| < C           | 🖞 https://ms4dev.azurewebites.net/construction-inspect/ms4projectid=61628project/specode=CIP8designcode=D0218228/lwcode=1321568buildingid=K115%20%20%20%20%20%20%20%20%20%PCR 🗄 🕅 🟠 🖞 🏠                         | ÷         |      |
| C. Import fav | 🕒 Bing 🧱 san The SCA New. 🏯 SCA   MS4 Tracking 🏛 SCA   MS4 Tracking 😒 My Classes   Sourm                                                                                                    |           |      |
| =             | MS4 Welcome Taria M Toro (throe@ixbs.com)] DEV SCAZSQLDEV01   Version Release Artifacts (alixs) Buildkumber Sign<br>ID 8   throe@ixbs.com   EXT Y   ACTV Y   USR TYP. DSF   WIDR ID. 13/28/38/7 End Impersonate | n Out     | +    |
|               | Qualified Inspector / Contractor<br>(Project Die 6162, Construction in Progress)                                                                                                    |           |      |
|               | ROJECT INFO - DESIGN# D021822                                                                                                    |           |      |
|               | Stormwater Work Start Date: 01/04/2024 Start Date of Ongoing Inspection: 115/2024                                                                                                    |           |      |
|               | Save Submit                                                                                                    |           |      |
|               | + Add New                                                                                                    |           |      |
|               | Actions Deficiency # Deficiency Deficiency Status Date of Dec. Date of Dec. Date Deficiency Status Date Deficiency Addressed Vew Attachments Last Comment By                                                    |           |      |
|               | No records available                                                                                                    |           |      |
|               |                                                                                                    |           |      |
|               |                                                                                                    |           | 0    |
|               |                                                                                                    | 1:29 PM   | ) ®  |
|               |                                                                                                    | 1/24/2024 | -24) |

- Upon Submit the process goes to "Construction Close Out-Phase"
- An email notification is sent to the General Contractor (GC) with status of "MS4 Adherence."

|                                                             |                                                                |                                                                                                    | ∂ ×<br>⊛ …        |
|-------------------------------------------------------------|----------------------------------------------------------------|----------------------------------------------------------------------------------------------------|-------------------|
| 🛱 Import favorites   🕒 Bing 🔝 scan The SCA Netw 🏦 SCA   MS4 | Fracking 🏦 SCA   MS4 Tracking 📎 My Classes   Scrum             |                                                                                                    |                   |
| = <u>sca</u> MS4 Dashboard                                  |                                                                | Welcome Tana M Toro (töro@ixtb.com)   DEV   SCAZSOLDEV01   Version: Release Artifacts (alias) BuikNumber (Sign Ou<br>ID: 8   töro@ixtb.com   EXT. Y   ACTV. Y   USR TYP: DSF   VNDR ID: 13-2843817 (End Impersonate | • î *             |
|                                                             |                                                                | Daakhaard                                                                                                    |                   |
|                                                             | Net And SteP Received Court: 19<br>M S 4 Adherence Court: 32 - | Application (ref. cont : 1)                                                                                                    |                   |
|                                                             |                                                                | Results                                                                                                    |                   |
| Search within results: 6162                                 | Export to Excel                                                |                                                                                                    |                   |
| Drag a column header and drop it here to group by that      | olumn                                                          |                                                                                                    |                   |
| MS4 Project Info                                            |                                                                | PTS Project Info                                                                                                    |                   |
| Actions Proj. # : Status Description                        | Statu I User Role User Name I                                  | E Proj. Type E LLW # E Desn. # E Bidg # E Vendor # E                                                                                                    |                   |
| © View 6162 MS4 Adherence                                   | 01/24/2024 AEOR ALBERTARONOV                                   | CIP 132196 D021822 K115 13-2843817                                                                                                    | - ®               |
| 📲 🔎 Type here to search 🛛 🗾 🚑                               | 🛤 🍳 💁 📧                                                        | 📥 4317 Cloudy \land 📥 여 🛱 🧬 1/2                                                                                                    | 1 PM<br>4/2024 24 |

- However, if a Deficiency item is added, an exchange will start between QI and GC in the Deficiency Grid.
  - QI enters deficiency description and comment.
  - GC addresses deficiency.
  - QI and GC go back and forth with comments until deficiencies are closed.
  - QI closes deficiencies.
- QI will "Click" Add New. "Fill in" Deficiency Description. "Add" Initial Comments to start the dialog with the Contractor (GC). Attachments can be uploaded and "Save".

| terretes D Brg Can The SCA Hear. A SCA   MS4 Trading. SCA   MS4 Tradi<br>SCA | ng 🕑 My Classes   Scrum          | Alan Alexander (030740@nycsca<br>ID: 1680   030740 030740@ny | a.org)   DEV   SCAZSQLDEV01   \<br>csca.org   EXT: N   ACTV: Y   USR T | /ersion: Release Artifacts.{alias} Bui<br>YP: INHS   VNDR ID: null <b>End I</b> | ldNumber Sign Out |
|------------------------------------------------------------------------------|----------------------------------|--------------------------------------------------------------|------------------------------------------------------------------------|---------------------------------------------------------------------------------|-------------------|
|                                                                              | Qualified In<br>(Project ID# 616 | ispector / Contractor<br>8, Construction In Progress)        |                                                                        |                                                                                 |                   |
| PROJECT INFO - DESIGN# D020110                                               | ¢                                | BUILDING INFO - M01                                          | 0 I.S. 10 (TANDEM M200) - MANHA                                        | TTAN                                                                            | ۲                 |
| Stormwater Work Start Date: 01/10/2024                                       | eficiency                        |                                                              | × 1/10/2024                                                            | 8                                                                               |                   |
|                                                                              | Deficiency Description: Defect   | 1                                                            | Test Test Test                                                         |                                                                                 |                   |
|                                                                              | Fix De                           | fect 1                                                       |                                                                        |                                                                                 |                   |
| + Add New                                                                    | 12 / 500<br>AL Lowed             | file format: PDF, JPG, PNG, SVG                              |                                                                        |                                                                                 |                   |
| Actions Deficiency # Deficiency Desc Date of                                 | Attachment - Deficiencies:       | t files Drop                                                 | o files here to upload                                                 | Last Comment By                                                                 | •                 |
|                                                                              | A                                | 29:30 KB                                                     | ^                                                                      |                                                                                 |                   |
|                                                                              | Cancel                           | Save                                                         |                                                                        |                                                                                 |                   |
|                                                                              |                                  |                                                              |                                                                        |                                                                                 |                   |
|                                                                              |                                  |                                                              |                                                                        |                                                                                 |                   |
|                                                                              |                                  |                                                              |                                                                        |                                                                                 |                   |
|                                                                              |                                  |                                                              |                                                                        |                                                                                 |                   |

|         |              |                 |            |                   | II                        | D: 1680   030740 030 | 0740@nycsca.org   EXT: N   ACTV: Y   USR TY                            | P: INHS   VNDR ID: null End Impersonate |
|---------|--------------|-----------------|------------|-------------------|---------------------------|----------------------|------------------------------------------------------------------------|-----------------------------------------|
|         |              |                 |            |                   | Save                      | Submit               |                                                                        |                                         |
|         | _            |                 |            |                   |                           |                      |                                                                        |                                         |
| + Add N | lew          |                 |            |                   |                           |                      |                                                                        |                                         |
| Actions | Deficiency # | Deficiency Desc | Date of De | Deficiency Status | Date Deficiency Addressed | View Attachments     | Last Comment                                                           | Last Comment By                         |
| ( Edit  | 10           | Defect 10       | 01/26/2024 | Open              |                           |                      | Contractor please fix the broken pipes. $\begin{array}{c} \end{array}$ | 030740                                  |
| Edit    | 9            | Defect 2        | 01/26/2024 | Open              |                           |                      | This defect is new. 🎕                                                  | 030740                                  |
|         | 8            | Defect 1        | 01/26/2024 | Closed            | 01/26/2024                |                      | Close Defect                                                           | 030740                                  |
|         | 7            | Defect 1        | 01/26/2024 | Closed            | 01/26/2024                |                      | Close it                                                               | 030740                                  |
|         | 6            | Defect 1        | 01/26/2024 | Closed            | 01/26/2024                |                      | Close                                                                  | 030740                                  |
|         | 5            | Defect 1        | 01/26/2024 | Closed            | 01/26/2024                |                      | Close                                                                  | 030740                                  |
|         | 4            | Defect 1        | 01/26/2024 | Closed            | 01/26/2024                | 6                    | Close                                                                  | 030740                                  |
|         | 3            | Defect 1        | 01/26/2024 | Closed            | 01/26/2024                | 0                    | Close                                                                  | 030740                                  |
| Edit    | 2            | Defect 1        | 01/26/2024 | Open              |                           | θ                    | This is not fixed. Contractor try again please.                        | 030740                                  |
| ( Edit  | 1            | Defect 1        | 01/26/2024 | Open              |                           | 0                    | Fix Defect 1 👟                                                         | 030740                                  |
|         |              |                 |            |                   |                           |                      |                                                                        |                                         |
|         |              |                 |            |                   |                           |                      |                                                                        |                                         |
|         |              |                 |            |                   |                           |                      |                                                                        |                                         |

#### From the Contractor's (GC's) Dashboard.

- Deficiency Status will indicate Open deficiencies and Closed deficiencies.
- GC will see the QI's last comments.
- GC will address the Open defects.
  - "Scroll" to Last Comment
  - "Click" Chat box.

|               |                    |                |                   |                                                                                                    | ID: 24                                      | 415   lektriccorp@aol.com   EXT: Y   ACTV: Y   USR | TYP: GC   VNDR ID: 11-2676368 End In | ipersonate |
|---------------|--------------------|----------------|-------------------|----------------------------------------------------------------------------------------------------|---------------------------------------------|----------------------------------------------------|--------------------------------------|------------|
|               |                    |                |                   | (Proje                                                                                                    | Qualified Inspector<br>act ID# 6163, Constr | r / Contractor<br>ruction In Progress)             |                                      |            |
| PROJECTINFO   | - DESIGN# D02011   | D              |                   |                                                                                                    | •                                           | BUILDING INFO - M010 I.S. 10 (TANDEM M200)         | MANHATTAN                            | •          |
| s             | tormwater Work Sta | rt Date: 01/10 | 2024              |                                                                                                    |                                             | Start Date of Ongoing Inspection: 01/              | 10/2024                              |            |
| Definition in | Defilient Dee      | 0.00           | Deficiency Obstan | Data Data la constata constata constata constata constata constata constata constata constata constata constata |                                             | Les Querran                                        | 1                                    |            |
| 10            | Defect 10          | 01/26/2024     | Open              | Date Dendency Addressed                                                                                         | view Attachments                            | Contractor please fiv the broken pines             | Cast Comment By                      |            |
| 9             | Defect 2           | 01/26/2024     | Open              |                                                                                                    |                                             | This defect is new 象                               | 030740                               |            |
| 8             | Defect 1           | 01/26/2024     | Closed            | 01/26/2024                                                                                                    |                                             | Close Defect                                       | 030740                               |            |
| 7             | Defect 1           | 01/26/2024     | Closed            | 01/26/2024                                                                                                    |                                             | Close it                                           | 030740                               |            |
| 6             | Defect 1           | 01/26/2024     | Closed            | 01/26/2024                                                                                                    |                                             | Close                                              | 030740                               |            |
| 6             | Defect 1           | 01/26/2024     | Closed            | 01/26/2024                                                                                                    |                                             | Close                                              | 030740                               |            |
| 4             | Defect 1           | 01/26/2024     | Closed            | 01/26/2024                                                                                                    |                                             | Close                                              | 030740                               |            |
| 3             | Defect 1           | 01/26/2024     | Closed            | 01/26/2024                                                                                                    | 8                                           | Close                                              | 030740                               |            |
| 2             | Defect 1           | 01/26/2024     | Open              |                                                                                                    | 8                                           | This is not fixed. Contractor try again please. 🎭  | 030740                               |            |
| 1             | Defect 1           | 01/26/2024     | Open              |                                                                                                    | 6                                           | Fix Defect 1 🎭                                     | 030740                               |            |
|               |                    |                |                   |                                                                                                    |                                             |                                                    |                                      |            |
|               |                    |                |                   |                                                                                                    |                                             |                                                    |                                      |            |
|               |                    |                |                   |                                                                                                    |                                             |                                                    |                                      |            |

• "Comment pop up" will display the **Qualified Inspector's comments**.

- The Contractor (GC) will address the defects. Upload an Attachment and/or Provide comments.
- "Click" the arrow to **Submit comments.**

| 2 © D              | 🙇 SCA   MS4 Trai | king App X           | +                   |                   |                                                                                                    |                              |           |                 |                           |                        | -                                | o x          |
|--------------------|------------------|----------------------|---------------------|-------------------|----------------------------------------------------------------------------------------------------|------------------------------|-----------|-----------------|---------------------------|------------------------|----------------------------------|--------------|
| ← C 6              | https://         | ms4dev.azurewebsites | .net/constructionir | spect?ms4projecti | l=6163&projecttypecode=CIP&designcode=D020110&llwc                                                                                                    | ode=122333&buildingid=M0109  | 620%20%20 | %20%20%20&pen   | dingroletypecode=CNTRTR&p | ⊞ A <sup>®</sup> ☆ Φ   | \$= @                            | ··· @        |
| D Import favorites | 🕒 Bing 🔜 sc      | an The SCA Netw 🚊    | SCA   MS4 Tracking. | . 🚊 SCA   MS4 Tra | cking 🐑 My Classes   Scrum                                                                                                    |                              |           |                 |                           |                        |                                  |              |
| _ 2                | Me               |                      |                     |                   |                                                                                                    |                              |           |                 |                           |                        |                                  | <b>1</b> +   |
| = <u>sc</u>        |                  |                      |                     |                   | ID: 24                                                                                                    |                              |           |                 |                           |                        |                                  |              |
|                    |                  |                      |                     |                   | Comments                                                                                                    |                              |           |                 |                           |                        |                                  |              |
|                    |                  |                      |                     |                   |                                                                                                    |                              |           |                 |                           |                        |                                  |              |
|                    |                  |                      |                     |                   | Add Attachment "Allowed file format: PDF, 3PG, PMG, SVG                                                                                                    | Select files Drop files here | to upload |                 |                           |                        |                                  |              |
| F                  | ROJECT INFO      | DESIGN# D02011       | 0                   |                   | The second second | QI Defect.pdf<br>29.30 KB    | ×         | DEM M200) - M.  | ANHATTAN                  |                        | •                                |              |
|                    | SI               | ormwater Work Sta    | irt Date: 01/10     | 2024              | FRIDAY, JANUARY 26,                                                                                                    | 2024                         |           | ection: 01/10/2 | 2024                      |                        |                                  |              |
| 6                  |                  |                      |                     |                   | Alan Alexander                                                                                                    |                              |           |                 |                           |                        |                                  |              |
|                    | Deficiency #     | Deficiency Desc      | Date of De          | Deficiency Statu  | Contractor please fix the broken pipes.                                                                                                    |                              |           |                 | Last Comment By           |                        |                                  |              |
|                    | 10               | Defect 10            | 01/26/2024          | Open              |                                                                                                    |                              |           | <b>e</b> .      | 030740                    |                        | *                                |              |
|                    | 9                | Defect 2             | 01/26/2024          | Open              |                                                                                                    |                              |           |                 | 030740                    |                        |                                  |              |
|                    | 8                | Defect 1             | 01/26/2024          | Closed            |                                                                                                    |                              |           |                 | 030740                    |                        |                                  |              |
|                    | 7                | Defect 1             | 01/26/2024          | Closed            |                                                                                                    |                              |           |                 | 030740                    |                        |                                  |              |
|                    | 6                | Defect 1             | 01/26/2024          | Closed            |                                                                                                    |                              |           |                 | 030740                    |                        |                                  |              |
|                    | 5                | Defect 1             | 01/26/2024          | Closed            |                                                                                                    |                              |           |                 | 030740                    |                        |                                  |              |
|                    | 4                | Defect 1             | 01/26/2024          | Closed            |                                                                                                    |                              |           |                 | 030740                    |                        |                                  |              |
|                    | 3                | Defect 1             | 01/26/2024          | Closed            |                                                                                                    |                              |           |                 | 030740                    |                        |                                  |              |
|                    | 2                | Defect 1             | 01/26/2024          | Open              |                                                                                                    |                              |           | ase. 🎭          | 030740                    |                        |                                  |              |
|                    | 1                | Defect 1             | 01/26/2024          | Open              |                                                                                                    |                              |           |                 | 030740                    |                        |                                  |              |
|                    |                  |                      |                     |                   |                                                                                                    |                              |           |                 |                           |                        |                                  |              |
|                    |                  |                      |                     |                   |                                                                                                    |                              |           |                 |                           |                        |                                  |              |
|                    |                  |                      |                     |                   | I have attached a document to show that the d                                                                                                    | efect has been corrected.    |           |                 |                           |                        |                                  |              |
|                    |                  |                      |                     |                   |                                                                                                    |                              | _         |                 |                           |                        |                                  | 0            |
|                    |                  |                      |                     |                   |                                                                                                    |                              |           |                 |                           |                        | *                                |              |
| ⊞ , Р Туре         | here to search   | <u></u> #            | <b>@</b>            | 🧿 🥶 🗴             | 1 <b>4</b>                                                                                                    |                              |           |                 | <b></b>                   | ) 43°F Cloudy 🛛 📥 d× ' | ₽ a <sup>\$ 10:51</sup><br>1/26/ | AM<br>2024 🚮 |

• Contractor's Dashboard will reflect the last comment the Contractor made to the Qualified Inspector.

| Cinces - | 🗌 bing 🔜 se     | an me sca new     | SCA (14/34 tradding. |                  | acong. O wy classes   scrum                             |                                             |                      |                                    |            |
|----------|-----------------|-------------------|----------------------|------------------|---------------------------------------------------------|---------------------------------------------|----------------------|------------------------------------|------------|
|          | MS <sup>2</sup> |                   |                      |                  |                                                         |                                             |                      |                                    |            |
|          |                 |                   |                      |                  | ID: 24                                                  | 115   lektriccorp@aol.com   EXT: "          | Y   ACTV: Y   USR TY | P: GC   VNDR ID: 11-2676368 End II | npersonate |
|          |                 |                   |                      |                  | Comments                                                |                                             | ×                    |                                    |            |
|          |                 |                   |                      |                  | Add Attachment 'Allowed file format: PDF, JPG, PNG, SVG | Select files Drop files here to up          | bload                |                                    |            |
| PRO      | JECT INFO       | DESIGN# D02011    | 10                   |                  |                                                         |                                             | DEM M200) - M/       | ANHATTAN                           | $\odot$    |
|          | St              | ormwater Work Sta | art Date: 01/10      | 2024             | FRIDAY, JANUARY 26,                                     | 2024                                        | ection: 01/10/2      | 024                                |            |
|          |                 |                   |                      |                  | Alan Alexander                                          |                                             |                      |                                    |            |
|          | Deficiency #    | Deficiency Desc   | Date of De           | Deficiency Statu | us                                                      | Angela Quashie                              |                      | Last Comment By                    |            |
|          | 10              | Defect 10         | 01/26/2024           | Open             | I have attached a document                              | to show that the defect has been corrected. | t the defect has     | lektriccorp@aol.com                | -          |
|          | 9               | Defect 2          | 01/26/2024           | Open             |                                                         |                                             |                      | 030740                             |            |
|          | 8               | Defect 1          | 01/26/2024           | Closed           |                                                         |                                             |                      | 030740                             |            |
|          | 7               | Defect 1          | 01/26/2024           | Closed           |                                                         |                                             |                      | 030740                             |            |
|          | 6               | Defect 1          | 01/26/2024           | Closed           |                                                         |                                             |                      | 030740                             |            |
|          | 5               | Defect 1          | 01/26/2024           | Closed           |                                                         |                                             |                      | 030740                             |            |
|          | 4               | Defect 1          | 01/26/2024           | Closed           |                                                         |                                             |                      | 030740                             |            |
|          | 3               | Defect 1          | 01/26/2024           | Closed           |                                                         |                                             |                      | 030740                             |            |
|          | 2               | Defect 1          | 01/26/2024           | Open             |                                                         |                                             | ase. 👟               | 030740                             |            |
|          | 1               | Defect 1          | 01/26/2024           | Open             |                                                         |                                             |                      | 030740                             |            |
|          |                 |                   |                      |                  |                                                         |                                             |                      |                                    |            |
|          |                 |                   |                      |                  | Enter comment                                           | >                                           |                      |                                    |            |
|          |                 |                   |                      |                  |                                                         |                                             | _                    |                                    |            |
|          |                 |                   |                      |                  |                                                         |                                             |                      |                                    |            |

| A MS4        |                    |                |                   |                           | ID: 24                                       | 15   lektriccorp@aol.com   EXT: Y   ACTV: Y   USR TY                      | P: GC   VNDR ID: 11-2676368 End Imperso | onate |
|--------------|--------------------|----------------|-------------------|---------------------------|----------------------------------------------|---------------------------------------------------------------------------|-----------------------------------------|-------|
|              |                    |                |                   | (Proje                    | Qualified Inspector<br>act ID# 6163, Constru | / Contractor<br>uction In Progress)                                       |                                         |       |
| ROJECTINFO   | DESIGN# D02011     | 0              |                   |                           | •                                            | BUILDING INFO - M010 I.S. 10 (TANDEM M200) - M.                           | ANHATTAN                                | C     |
| s            | tormwater Work Sta | rt Date: 01/10 | /2024             |                           |                                              | Start Date of Ongoing Inspection: 01/10/2                                 | 2024                                    |       |
|              |                    |                |                   |                           |                                              |                                                                           |                                         |       |
| Deficiency # | Deficiency Desc    | Date of De     | Deficiency Status | Date Deficiency Addressed | View Attachments                             | Last Comment                                                              | Last Comment By                         |       |
| 10           | Defect 10          | 01/26/2024     | Open              |                           | 8                                            | I have attached a document to show that the defect has<br>been corrected. | lektriccorp@aol.com                     | ^     |
| 9            | Defect 2           | 01/26/2024     | Open              |                           |                                              | This defect is new. 🎭                                                     | 030740                                  |       |
| 8            | Defect 1           | 01/26/2024     | Closed            | 01/26/2024                |                                              | Close Defect                                                              | 030740                                  |       |
| 7            | Defect 1           | 01/26/2024     | Closed            | 01/26/2024                |                                              | Close it                                                                  | 030740                                  |       |
| 6            | Defect 1           | 01/26/2024     | Closed            | 01/26/2024                |                                              | Close                                                                     | 030740                                  |       |
| 5            | Defect 1           | 01/26/2024     | Closed            | 01/26/2024                |                                              | Close                                                                     | 030740                                  |       |
| 4            | Defect 1           | 01/26/2024     | Closed            | 01/26/2024                | 0                                            | Close                                                                     | 030740                                  |       |
| 3            | Defect 1           | 01/26/2024     | Closed            | 01/26/2024                | 8                                            | Close                                                                     | 030740                                  |       |
| 2            | Defect 1           | 01/26/2024     | Open              |                           | 8                                            | This is not fixed. Contractor try again please. 🎭                         | 030740                                  |       |
| 1            | Defect 1           | 01/26/2024     | Open              |                           | 8                                            | Fix Defect 1 🎭                                                            | 030740                                  |       |
|              |                    |                |                   |                           |                                              |                                                                           |                                         |       |
|              |                    |                |                   |                           |                                              |                                                                           |                                         |       |
|              |                    |                |                   |                           |                                              |                                                                           |                                         |       |

#### From the Qualified Inspector's (QI) Dashboard

- The QI will review the Contractor's (GC's) comments. When satisfied, the QI will close the defect.
- To Close an item "Click" Edit. From the popup "Click" YES to Close Deficiency. "Add" Comment and Save.

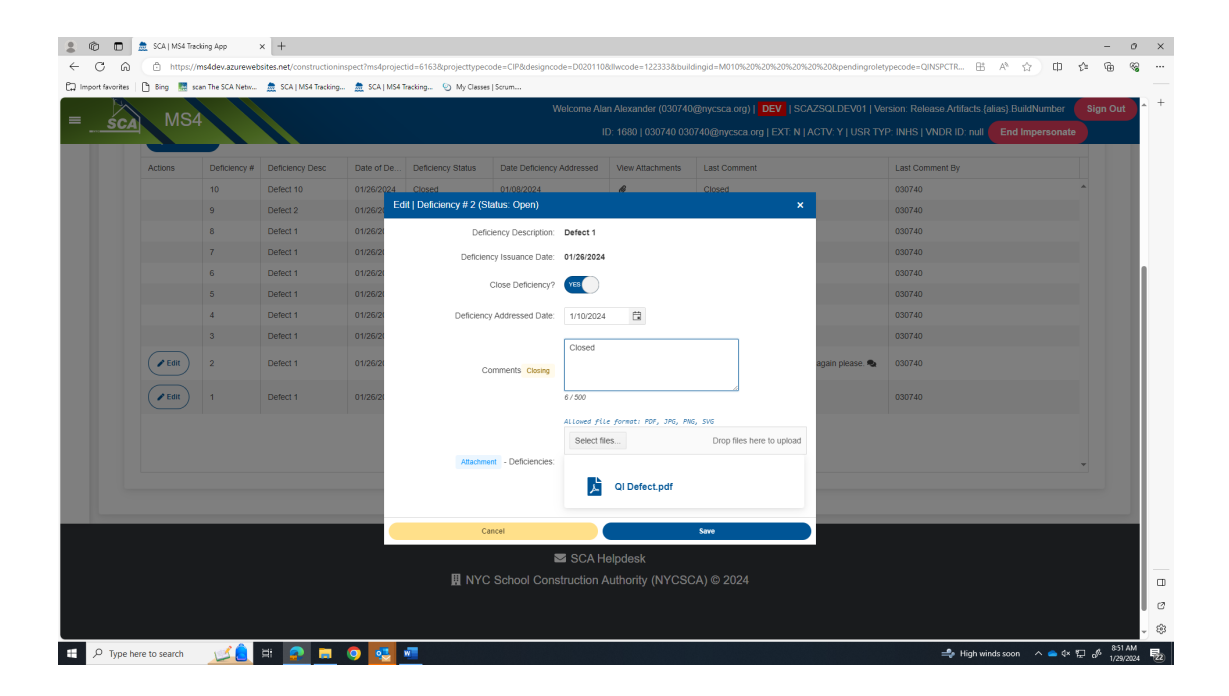

| + Add   | New          |                 |            |                   |                           |                  |              |                 |
|---------|--------------|-----------------|------------|-------------------|---------------------------|------------------|--------------|-----------------|
| Actions | Deficiency # | Deficiency Desc | Date of De | Deficiency Status | Date Deficiency Addressed | View Attachments | Last Comment | Last Comment By |
|         | 10           | Defect 10       | 01/26/2024 | Closed            | 01/08/2024                | 8                | Closed       | 030740          |
|         | 9            | Defect 2        | 01/26/2024 | Closed            | 01/09/2024                |                  | Closed       | 030740          |
|         | 8            | Defect 1        | 01/26/2024 | Closed            | 01/26/2024                |                  | Close Defect | 030740          |
|         | 7            | Defect 1        | 01/26/2024 | Closed            | 01/26/2024                |                  | Close it     | 030740          |
|         | 6            | Defect 1        | 01/26/2024 | Closed            | 01/26/2024                |                  | Close        | 030740          |
|         | 5            | Defect 1        | 01/26/2024 | Closed            | 01/26/2024                |                  | Close        | 030740          |
|         | 4            | Defect 1        | 01/26/2024 | Closed            | 01/26/2024                | 0                | Close        | 030740          |
|         | 3            | Defect 1        | 01/26/2024 | Closed            | 01/26/2024                | 6                | Close        | 030740          |
|         | 2            | Defect 1        | 01/26/2024 | Closed            | 01/10/2024                | B                | Closed       | 030740          |
|         | 1            | Defect 1        | 01/26/2024 | Closed            | 01/23/2024                | 8                | closed       | 030740          |
|         |              |                 |            |                   |                           |                  |              |                 |

- When all defects have been satisfied, the QI will "Click" Save. "Click" Submit
- h. Dashboard displays GI In Progress

| ▲         ●         ■         SAI / MS4 Treding App         ×         +           ←         O         ∩         https://ms4dev.azurewebsites.net | - o - x x ⊕ 命 令 ① (★ ) N 出                                                                                                    |
|----------------------------------------------------------------------------------------------------|----------------------------------------------------------------------------------------------------|
| 🛱 Import favorites   🕒 Bing 🔜 scan The SCA Netw 🌨 SCA   MS4 Tracking 🌨 SCA   MS4 Tracking 🐑 My Clas                                              | ves   Scrum                                                                                                    |
| = <u>sca</u> MS4 Dashboard                                                                                                    | Welcome Alam Alexander (030740@mycsca.org)   DEV   SCA2SQLDEV01   Version Release Attlacts (alias) BuildNumber Sign Out<br>ID: 1680   030740 030740@mycsca.org   EXT N   ACTV: Y   USR TYP: INHS   VNDR ID: null End Impersonate                       |
|                                                                                                    |                                                                                                    |
|                                                                                                    | Dashboard                                                                                                    |
| Nol And                                                                                                    | MP Reviewed Court: 1<br>Application if man Court: 2<br>Page In Progress Court: 2<br>Per In Progress Court: 2<br>Me Stamission To Dop Court: 2<br>Permit In Progress Court: 1<br>Mis 4 Will Adhere Court: 15<br>on Court: 35<br>O( In Progress Court: 3 |
|                                                                                                    | All                                                                                                    |
| Search within results: Search in all column Drag a column header and door it here to prove by that column                                        | Results                                                                                                    |
| MS4 Project info                                                                                                    | DTS Broket Info                                                                                                    |
| Actions Proj. # i Status Description i Statu i User Role User                                                                                    | Name                                                                                                    |
|                                                                                                    | + New Project Provide March + Onboard User(s)                                                                                                    |
| Giros Girin Progress U1/29/2024 Contractor ANG                                                                                                   |                                                                                                    |
| 📲 🔎 Type here to search 🛛 💴 🚉 🛤 🔗 👼 🥥 🕵 💻                                                                                                    | ● 37"F Cloudy へ ▲ 4< 豆 & 1/28/2004 - 1/28/2004                                                                                                    |

#### 3. General Contractor (GC)

- **a.** Receives email notification.
- **b.** "Log" into MS4.
- c. Dashboard displays GI In Progress
- d. "Click" Open.

| 🗊 🚊 SCA   MS4 Tracking                                           | şApp × +                                                                        |                                                               |           |          |                           |        |          |                                        |                                              |                  |               |                  |          |              |              |         | -      |                                         |
|------------------------------------------------------------------|---------------------------------------------------------------------------------|---------------------------------------------------------------|-----------|----------|---------------------------|--------|----------|----------------------------------------|----------------------------------------------|------------------|---------------|------------------|----------|--------------|--------------|---------|--------|-----------------------------------------|
| https://ms4                                                      | Idev.azurewebsites.net                                                          | t                                                             |           |          |                           |        |          |                                        |                                              |                  |               |                  |          | 쁍            | Α* 🔺         | ¢D 1    | ) (j   | ~~~~~~~~~~~~~~~~~~~~~~~~~~~~~~~~~~~~~~~ |
| lavorites 🛛 🕒 Bing 🔜 scan Ti                                     | The SCA Netw 🚊 SC                                                               | A   MS4 Tracking 🏯                                            | SCA   MS4 | Tracking | My Classes   Section 2014 | icrum  |          |                                        |                                              |                  |               |                  |          |              |              |         |        |                                         |
| IN MSA                                                           | Dashbo                                                                          | ard                                                           |           |          |                           | Welcom | e Angela | a Quashie (lekti                       | riccorp@aol.co                               | om)   <b>DEV</b> | SCAZSQLDE     | /01   Version: F | Release. | Artifacts.{a | lias}.BuildN | lumber  | Sign O | ut                                      |
| SCA WIGH                                                         | Dashbua                                                                         |                                                               |           |          |                           |        |          | 2415   lektricco                       | orp@aol.com                                  | EXT: Y   ACT     | V: Y   USR TY | P: GC   VNDR     | ID: 11-2 | 576368       | End Impe     | rsonate |        |                                         |
|                                                                  |                                                                                 |                                                               |           |          |                           | C      | ashb     | board                                  |                                              |                  |               |                  |          |              |              |         |        |                                         |
|                                                                  |                                                                                 |                                                               |           |          |                           |        |          |                                        |                                              |                  |               |                  |          |              |              |         |        |                                         |
|                                                                  |                                                                                 |                                                               |           |          |                           |        | L        | GI                                     | In Progress Count :                          | 1                |               |                  |          |              |              |         |        |                                         |
|                                                                  |                                                                                 |                                                               |           | (        |                           | ≗ Me   |          | GI                                     | In Progress Count :                          | 1                |               |                  |          |              |              |         |        |                                         |
|                                                                  |                                                                                 |                                                               |           |          |                           | ▲ Me   | L        | GI                                     | in Progress Count :                          | 1                |               |                  |          |              |              |         |        |                                         |
|                                                                  |                                                                                 |                                                               |           |          |                           | ≜ Me   | Resu     | ults                                   | In Progress Count :                          | .1               |               |                  |          |              |              |         |        |                                         |
| Search within results:                                           | Search in all column                                                            | ☑ Export to Exc                                               | cel       | (        |                           | ≜ Me   | Resu     | ults                                   | In Progress Count :                          | 1                |               |                  |          |              |              |         |        |                                         |
| Search within results:<br>Drag a column header and               | Search in all column<br>drop it here to group t                                 | Di Export to Exc y that column                                | cel       |          |                           | ≜ Me   | Resu     | ults                                   | In Progress Count :                          | 1                |               |                  |          |              |              |         |        |                                         |
| Search within results:<br>Drag a column header and t             | Search in all column<br>drop it here to group t<br>M\$4 Project ini             | ) D Export to Exc<br>of that column                           | cel       |          |                           | ≜ Me   | Resu     | 01<br>ults                             | In Progress Count :                          | 1                |               |                  |          |              |              |         |        |                                         |
| Search within results:<br>Drag a column header and e<br>Actions  | Search in all column<br>drop it here to group t<br>MS4 Project in<br>Proj. # :  | g that column                                                 | cel : st  | atu ;    | User Role                 | ▲ Me   | Resu     | ults                                   | In Progress Count :<br>All<br>fo<br>LLWW # : | 1<br>Desn.# :    | Bidg # :      | Vendor# :        |          |              |              |         |        |                                         |
| Search within results:<br>Drag a column header and of<br>Actions | Search in all column<br>drop it here to group t<br>MS4 Project Int<br>Proj. # 1 | D Export to Exc<br>y that column     o     Status Description | i St      | atu :    | User Role                 | ▲ Me   | Resu     | ults<br>PTS Project in<br>Proj. Type I | In Progress Count :<br>All<br>fo<br>LLUW # i | 1<br>Desn.# i    | Bidg # i      | Vendor# :        |          |              |              |         |        |                                         |

- e. These fields will auto populate:
  - o Date Affidavit of MS4 Adherence.
  - Stormwater Work Start Date.
  - Will Adhere Certificate.
- f. "Enter" GI Installation date and "Enter" GI Completion date.
- g. Click" Submit

| SCA MS4                                                            | Welcome Angela Quashie (lektriccom@aol.com)   DEV   SCAZSQLDEV01   Version: Release Artifacts (alias) | BuildNumber Sign O |
|--------------------------------------------------------------------|----------------------------------------------------------------------------------------------------|--------------------|
|                                                                    |                                                                                                    | u impersonate      |
|                                                                    | Contractor<br>(Project ID# 6163, GI In Progress)                                                      |                    |
| PROJECT INFO - DESIGN# D020110                                     | SUILDING INFO - M010 I.S. 10 (TANDEM M200) - MANHATTAN                                                | ٢                  |
| Date - Affidavit of MS4 Adherence: (VIII Admre)                    | Stormwater Work Start Date: 1/10/2024                                                                 |                    |
| Attachment - Will Adhere Certificate: Will Adhere Certification.pd | r                                                                                                    |                    |
| GI Installation Date: 1/29/2024                                    | Gi Completion Date: 11221/2022                                                                        |                    |
|                                                                    | Submit                                                                                                |                    |
|                                                                    |                                                                                                    |                    |
|                                                                    |                                                                                                    |                    |
|                                                                    |                                                                                                    |                    |
|                                                                    |                                                                                                    |                    |

### h. Dashboard displays "MS4 Adherence."

| A Chine Https://ms4dev.azurev<br>cfsvorites                                             | ebsites.net<br>🏯 SCA   MS4 Tracking 🎰 :                                               | SCA   MS4 Tracking | S My Classes   Scru |              |                                         |                            |                     |               |                  | E                | 5 A%        | *       | CD t   | •      |   |
|-----------------------------------------------------------------------------------------|---------------------------------------------------------------------------------------|--------------------|---------------------|--------------|-----------------------------------------|----------------------------|---------------------|---------------|------------------|------------------|-------------|---------|--------|--------|---|
|                                                                                         | Table a second                                                                        |                    |                     | Welcome Ange | ela Quashie (lekt                       | riccorp@aol.co             | m)   <b>DEV</b>   : | SCAZSQLDE     | V01   Version: R | elease.Artifacts | .{alias}.Bu | uildNun | nber 🌔 | Sign O | ł |
| SCA MIS4 Das                                                                            | nboard                                                                                |                    |                     | I            | D: 2415   lektrico                      | orp@aol.com                | EXT: Y   ACT        | V: Y   USR TY | P: GC   VNDR II  | D: 11-2676368    | End In      | nperso  | onate  |        | ļ |
|                                                                                         |                                                                                       |                    |                     | Dash         | board                                   |                            |                     |               |                  |                  |             |         |        |        |   |
|                                                                                         |                                                                                       |                    |                     |              |                                         |                            |                     |               |                  |                  |             |         |        |        |   |
|                                                                                         |                                                                                       |                    |                     |              | L MS                                    | 3 4 Adherence Cou          | nt : 1              |               |                  |                  |             |         |        |        |   |
|                                                                                         |                                                                                       |                    |                     | ≜ Me         | M 3                                     | 3 4 Adherence Cou          | nt : 1              |               |                  |                  |             |         |        |        |   |
| Search within results: Search                                                           | all column                                                                            | и                  |                     | ≜ Me<br>Res  | sults                                   | S 4 Adherence Cou          | nt : 1              |               |                  |                  |             |         |        |        |   |
| Search within results: Search 1<br>Drag a column header and drop it hem                 | all column Deputy to Exce<br>to group by that column                                  | 3                  |                     | ≜ Me<br>Re:  | sults                                   | 3 4 Adherence Cou          | nt : 1              |               |                  |                  |             |         |        |        |   |
| Search within results: Search<br>Drag a column header and drop it her<br>MS4            | all column (2) Expert to Exce<br>to group by that column<br>*reject info              | 21                 |                     | ≜ Me<br>Res  | Sults                                   | 8 4 Adherence Cou<br>A All | nd : 1              |               |                  |                  |             |         |        |        |   |
| Search within results: Search<br>Orag a column header and drop if herr<br>Actions Proj. | all colume<br>to group by that column<br><b>roject Info</b><br>J I Status Description | i Statu i          | User Röle           | Me<br>Re:    | Sults<br>PTS Project In<br>Proj. Type 1 | 6 LLLW # ∶                 | nt : 1<br>Desn. # : | Bidg # :      | Vendor# :        |                  |             |         |        |        |   |

...... Construction is completed. Construction Close out Phase starts ......

## **Construction Closeout Phase**

#### 1. General Contractor (GC)

a. Dashboard displays "MS4 Adherence."

| C 🙃 🗠 https://ms4de                    | pp × +                             | -<br>et<br>SCA I MS4 Tracking 👼 SCA          | I MS4 Tracking | My Classes   Scn.       | .m                            |                    |                   |               |                  |                           | B             | A* ★       | Φ 1      | -       |    |
|----------------------------------------|------------------------------------|----------------------------------------------|----------------|-------------------------|-------------------------------|--------------------|-------------------|---------------|------------------|---------------------------|---------------|------------|----------|---------|----|
|                                        |                                    |                                              | (mor needigin  | O wy casses [ see       | Welcome Ange                  | la Quashie (lekt   | riccorp@aol.co    | om)   DEV   : | SCAZSQLDEV       | /01   Version: Release Ar | tifacts.{alia | as}.BuildN | lumber 🌘 | Sign Ou | Jt |
| <u>śca</u> MS4                         | Dashbo                             | ard                                          |                |                         | I                             | ): 2415   lektrico | orp@aol.com       | EXT: Y   ACT  | /: Y   USR TY    | P: GC   VNDR ID: 11-267   | 6368 🛑        | End Impe   | rsonate  |         |    |
|                                        |                                    |                                              |                |                         | Dash                          | board              |                   |               |                  |                           |               |            |          |         |    |
|                                        |                                    |                                              |                |                         | ≜ Me                          | M.                 | S 4 Adherence Cou | nt : 1        |                  |                           |               |            |          |         |    |
|                                        |                                    |                                              |                |                         | Res                           | ults               |                   |               |                  |                           |               |            |          |         |    |
| Search within results:                 | Search in all colur                | m Export to Excel                            |                |                         |                               |                    |                   |               |                  |                           |               |            |          |         |    |
|                                        | op it here to group                | by that column                               |                |                         |                               |                    |                   |               |                  |                           |               |            |          |         |    |
| Drag a column header and dr            |                                    |                                              |                |                         |                               | PTS Project In     | ifo               |               |                  |                           |               |            |          |         |    |
| Drag a column header and dr            | MS4 Project I                      | nfo                                          |                |                         |                               |                    |                   |               |                  |                           |               |            |          |         |    |
| Drag a column header and di            | MS4 Project I<br>Proj. #           | nfo<br>Status Description :                  | Statu          | User Role               | User Name                     | Proj. Type         | LLW#              | Desn.#        | Bidg #           | Vendor#:                  |               |            |          |         |    |
| Drag a column header and di<br>Actions | MS4 Project I<br>Proj. # :<br>6163 | nfo<br>Status Description :<br>MS4 Adherence | Statu 1        | User Role<br>Contractor | User Name :<br>ANGELA QUASHIE | Proj. Type :       | LLW # :           | Desn. # :     | Bidg # :<br>M010 | Vendor # :<br>11-2676368  |               |            |          | -       |    |

- b. "Click" Open
- c. "Enter Date Affidavit of MS4 Adherence Certification to CM.
- d. "Attach" Has Adhered Certificate.
- e. "Click" Submit

| MSA                                                                  | Welcome Ange              | la Quashie (lektriccorp@aol.com)   DEV   SCAZ    | SQLDEV01   Version: Release Artifacts.{ali              | as}.BuildNumber Sign      |
|----------------------------------------------------------------------|---------------------------|--------------------------------------------------|---------------------------------------------------------|---------------------------|
| SCA NIGH                                                             | IC                        | 0: 2415   lektriccorp@aol.com   EXT: Y   ACTV: Y | USR TYP: GC   VNDR ID: 11-2676368                       | End Impersonate           |
|                                                                      | Cont<br>(Project ID# 6163 | ractor<br>8, MS4 Adherence)                      |                                                         |                           |
| PROJECT INFO - DESIGN# D020110                                       | ٢                         | BUILDING INFO - M010 I.S. 10 (TANDEM M           | 200) - MANHATTAN                                        | •                         |
| Date - Affidavit of MS4 Adherence Certificate<br>to CM: (Has Adhere) |                           |                                                  | Allowed file format: PDF, JPG, PNG, SVG<br>Select files | Drop files here to upload |
|                                                                      |                           | Attachment - Has Adhered Certificate             | Has Adhered Certificate.pc                              | if                        |
|                                                                      |                           |                                                  |                                                         |                           |
|                                                                      |                           |                                                  |                                                         |                           |
|                                                                      |                           |                                                  |                                                         |                           |
|                                                                      |                           |                                                  |                                                         |                           |
|                                                                      |                           |                                                  |                                                         |                           |
|                                                                      |                           |                                                  |                                                         |                           |
|                                                                      |                           |                                                  |                                                         |                           |

**Note:** *if disturbed area was over one acre. An email notification would be sent to SWPPP for action to enter date Notice of Intent NOT) Form was submitted to NYSDEC.* 

#### 2. SWPPP (if required)

- a. Receives email notification (stated but not shown)
- **b.** "Log" into MS4.
- c. Dashboard displays NOT/SMP Submitted.

|                                         | https://ms4dev.azurewebsites.net                                                                                                    |                                                   |                                |                                |                                         |                                 |                               |                  |                         |                   | B≞ A%         | *      | Φť    | > @      |     |
|-----------------------------------------|----------------------------------------------------------------------------------------------------|---------------------------------------------------|--------------------------------|--------------------------------|-----------------------------------------|---------------------------------|-------------------------------|------------------|-------------------------|-------------------|---------------|--------|-------|----------|-----|
| lavorites 🕒 Bir                         | ng  🗱 scan The SCA Netw 🚊 SCA   MS4 Tr                                                                                                    | røcking 📩 SCA                                     | MS4 Tracking 📎                 | My Classes   Scrum             |                                         | Welcome Geo                     | rae Semmens                   | IncornoMsor      | mensor com)   DEV       | LSCAZSOLDE        | V02   Version | 20240  | 208.2 | Sign Or  | rt. |
| ŚCA                                     | MS4 Dashboard                                                                                                    |                                                   |                                |                                |                                         | Traconic coa                    | ID: 0   null                  | EXT: null   A    | TV: null   USR TYP: n   | III   VNDR ID: ni | II End Im     | person | ate   | orgin or | ľ   |
|                                         |                                                                                                    |                                                   |                                |                                | Dashb                                   | oard                            |                               |                  |                         |                   |               |        |       |          |     |
|                                         |                                                                                                    |                                                   |                                |                                | L                                       | Not                             | And SMP Submits               | ed Count : 1     |                         |                   |               |        |       |          |     |
|                                         |                                                                                                    |                                                   |                                | 🐣 Me                           |                                         |                                 | a All                         |                  |                         |                   |               |        |       |          |     |
|                                         |                                                                                                    |                                                   |                                | 💄 Me                           | _                                       |                                 | :≗: All                       |                  |                         |                   |               |        |       |          |     |
| Search with                             | nin results: Search in all column                                                                                                    | Export to Excel                                   |                                | 💄 Me                           | Resu                                    | ilts                            | a: All                        |                  |                         |                   |               |        |       |          |     |
| Search with                             | hin results: Search in all columy D                                                                                                    | Export to Excel                                   |                                | Le Me                          | Resu                                    | ilts                            | ≗ All                         |                  |                         |                   |               |        |       |          |     |
| Search with<br>Drag a column            | hin results: Search in all column (2) E (2) Hind column (2) Hind column (2) Hind column (2) Hind column (2) Hind (2) Hind (2) Hin | Export to Excel                                   |                                | Le Me                          | Resu<br>PTS Project Ini                 | ilts<br><sup>fo</sup>           | 🛎 All                         |                  |                         |                   |               |        |       |          |     |
| Search with<br>Drag a column<br>Actions | hin results: Search in all column 12 12 E<br>Mader and drop it here to group by that co<br>MS4 Project Into<br>Proj. # 1 Subta Description 1                                                                                                    | Export to Excel<br>olumn                          | User Role                      | Me Me                          | Resu<br>PTS Project Int<br>Proj. Type : | to<br>LLV/# :                   | Eesn.# :                      | Bidg # :         | Vendor# :               |                   |               |        |       |          |     |
| Search with<br>Drag a column<br>Actions | hin results:     Search in all column       n header and drop it here to group by that column       M54 Project Info       Proj.#     I       Status Description       11     NOT/SMP Submitted                                                                                                    | Export to Excel<br>olumn<br>Statu :<br>02/09/2024 | User Role<br>SWPPP<br>Preparer | Liser Name i<br>GEORGE SEMMENS | Resul                                   | IIts<br>fo<br>LLV/# :<br>109843 | 2: All<br>Desn.# :<br>D018379 | Bidg # :<br>R008 | Vendor# :<br>13-3925675 |                   |               |        |       |          |     |

- d. "Enter" date NOT form was submitted to NYSDEC.
- e. "Enter" date Final post SMP (if revised from original)
- f. "Click" Submit

| 💄 🔞 🗖 🚊 SCA   MS4 Tracking App x +                                                                             |                                                                                                    | - 0 ×              |
|----------------------------------------------------------------------------------------------------|----------------------------------------------------------------------------------------------------|--------------------|
| ← C බ lttps://ms4dev.azurewebsites.net/constructioncloseoutprocess?ms4projectid=11&projecttypecode=CIP&desig   | signcode=D018379&llwcode=109843&buildingid=R008&ms4ProjectStatusCode=CC-SMPSUB&pendingroletype 🗄 🗛 🏠 🛱 🏕 | © ⊗ …              |
| 🛱 Import favorites   🗅 Bing 📓 scan The SCA Netw 🏯 SCA   MS4 Tracking 🏯 SCA   MS4 Tracking 📎 My Classes   Scrum |                                                                                                    |                    |
|                                                                                                    | Welcome George Semmens (george@semmenspc.com)   DEV   SCAZSQLDEV02   Version: 20240208.2                 | gn Out 📫 🕇         |
|                                                                                                    | ID: 948   george@semmenspc.com   EXT: Y   ACTV: Y   USR TYP: DC   VNDR ID: 13-3925675 End Impersor       | nate               |
|                                                                                                    |                                                                                                    |                    |
| s                                                                                                    | SWPPP Preparer                                                                                           |                    |
| (MS4#11, NOT / Fina                                                                                            | nal Post SMP submitted [by SWPPP Preparer])                                                              |                    |
| PROJECT INFO - DESIGN# D018379                                                                                 | BUILDING INFO - R008 P.S. 8 - STATEN ISLAND                                                              |                    |
|                                                                                                    |                                                                                                    |                    |
| Date - Affidavit of MS4 Adherence Certificate                                                                  | NOT Form submitted to NYSDEC Date:                                                                       |                    |
| to CM: (Has Adhere) 01/31/2024                                                                                 | (if over 1 acre) month/dayly 🖬                                                                           |                    |
|                                                                                                    | Final post SMP (if revised) from original month/daviv                                                    |                    |
|                                                                                                    | SWPPP:                                                                                                   |                    |
|                                                                                                    | Submit                                                                                                   |                    |
|                                                                                                    |                                                                                                    | - 1                |
|                                                                                                    |                                                                                                    |                    |
|                                                                                                    |                                                                                                    |                    |
|                                                                                                    |                                                                                                    |                    |
|                                                                                                    |                                                                                                    |                    |
|                                                                                                    |                                                                                                    |                    |
|                                                                                                    |                                                                                                    |                    |
|                                                                                                    |                                                                                                    |                    |
|                                                                                                    |                                                                                                    |                    |
|                                                                                                    |                                                                                                    |                    |
|                                                                                                    |                                                                                                    |                    |
|                                                                                                    |                                                                                                    | Ø                  |
|                                                                                                    |                                                                                                    | * \$               |
| 🖷 🔎 Type here to search 🛛 💴 🚖 🛤 🧟 🛤 🧟 🛤                                                                        | 😕 54*F Mastly sunny 🔷 📥 d× 契 🖉                                                                           | 6 3:13 PM 2/9/2024 |

g. An email notification is sent to the Division of School Facilities (DSF) for action.

#### 3. DSF (if required)

- **a.** Receives email notification.
- **b.** "Log" into MS4.
- c. Dashboard displays NOT/SMP Received.

| t favorites   🗋 Bing 🔝                               | /ms4dev.azurewebsites.<br>scan The SCA Netw 🏾 🏦            | sca   MS4 Tracking 🚊 SCA                                   | MS4 Tracking          | 🐑 My Classes   Scru | m                     |                                       |                         |                                   |                              | 🖽 A* ★ 🗘                                                                                         | ¢ @              |    |
|------------------------------------------------------|------------------------------------------------------------|------------------------------------------------------------|-----------------------|---------------------|-----------------------|---------------------------------------|-------------------------|-----------------------------------|------------------------------|--------------------------------------------------------------------------------------------------|------------------|----|
| SCA MS                                               | 4 Dashbo                                                   | pard                                                       |                       |                     |                       |                                       | Welcome M               | Mel Fu (03109<br>: 0   null   EXT | 7@nycsca.org<br>null   ACTV: | )   DEV   SCAZSQLDEV02   Version: 20240208 2<br>null   USR TYP: null   VNDR ID: null End Imperso | Sign Ou<br>Inate | ıt |
|                                                      |                                                            |                                                            |                       |                     | Dash                  | board                                 |                         |                                   |                              |                                                                                                  |                  |    |
|                                                      |                                                            |                                                            |                       |                     |                       | N0                                    | And SMP Receive         | ed Count : 1                      |                              |                                                                                                  |                  |    |
|                                                      |                                                            |                                                            |                       |                     |                       |                                       |                         |                                   |                              |                                                                                                  |                  |    |
|                                                      |                                                            |                                                            |                       |                     | Res                   | sults                                 |                         |                                   |                              |                                                                                                  |                  |    |
|                                                      |                                                            | amr R Export to Excel                                      |                       |                     |                       |                                       |                         |                                   |                              |                                                                                                  |                  |    |
| Search within res                                    | ults: Search in all colu                                   |                                                            |                       |                     |                       |                                       |                         |                                   |                              |                                                                                                  |                  |    |
| Search within res                                    | and drop it here to grou                                   | ip by that column                                          |                       |                     |                       |                                       |                         |                                   |                              |                                                                                                  |                  |    |
| Search within res                                    | and drop it here to grou<br>MS4 Project                    | ip by that column                                          |                       |                     |                       | PTS Project In                        | fo                      |                                   |                              |                                                                                                  |                  |    |
| Search within res                                    | and drop it here to grou<br>MS4 Project<br>Proj. # 1       | ap by that column Info Status Description                  | Statu                 | User Role           | User Name E           | PTS Project In<br>Proj. Type          | fo                      | Desn.#                            | Bidg # 🚦                     | Vendor#                                                                                          |                  |    |
| Search within res<br>Drag a column header<br>Actions | and drop it here to grou<br>MS4 Project<br>Proj. # :<br>11 | up by that column Info Status Description NOT/SMP Received | Statu 1<br>02/09/2024 | User Role<br>DSF    | User Name :<br>MEL FU | PTS Project In<br>Proj. Type I<br>CIP | fo<br>LLW # :<br>109843 | Desn. # 1<br>D018379              | Bidg # :<br>R008             | Vendor# :                                                                                        |                  |    |

- **a.** Date that NOT form was submitted to NYSDEC will be displayed.
- **b.** Date of Final post SMP (if revised) from original SWPPP will be displayed.
- c. "Click" Acknowledge

| 3 🙆 🗄 https://ms4dev.azurewebsites.net/constructioncloseoutdone?ms4projectid=11&projectiy       | pecode=CIP&designcode=D0183798 | kllwcode=1098438kbuildingid=R0088kms4ProjectStatusCode=C0   | C-SMPRCV&pendingroletypeco 🗄       | A* 🟠          | 0 🕸              | <u>ن</u> |
|-------------------------------------------------------------------------------------------------|--------------------------------|-------------------------------------------------------------|------------------------------------|---------------|------------------|----------|
| t Navorites   🕒 Bing 📃 scan The SCA Netw 🏦 SCA   MS4 Tracking 🏦 SCA   MS4 Tracking 🐑 My Classes | Scrum                          |                                                             |                                    |               |                  |          |
| MS4                                                                                             |                                | Welcome Mel Fu (031097@nycsca.org                           | a)   DEV   SCAZSQLDEV02   Ve       | rsion: 202402 | 208.2 <b>S</b> i | gn Out   |
| JCA                                                                                             |                                | ID: 0   null   EXT: null   ACTV: r                          | null   USR TYP: null   VNDR ID: nu | ull End Im    | personate        |          |
|                                                                                                 |                                |                                                             |                                    |               |                  |          |
|                                                                                                 | DSF (Post Co                   | nstruction)                                                 |                                    |               |                  |          |
|                                                                                                 | (MS4 #11, NOT / Final Post :   | SMP Received (by DSF)                                       |                                    |               |                  |          |
| PROJECT INFO - DESIGN# D018379                                                                  | •                              | BUILDING INFO - R008 P.S. 8 - STATEN ISLAND                 |                                    |               | (                | •        |
|                                                                                                 |                                |                                                             |                                    |               |                  |          |
| NOT Form submitted to NYSDEC Date: 02/05/2024                                                   |                                | Final post SMP (if revised) from original<br>SWPPP- 02/06/2 | 2024                               |               |                  |          |
|                                                                                                 |                                |                                                             |                                    |               |                  |          |
|                                                                                                 | Acknowle                       | edge                                                        |                                    |               |                  |          |
|                                                                                                 |                                |                                                             |                                    |               |                  |          |
|                                                                                                 |                                |                                                             |                                    |               |                  |          |
|                                                                                                 |                                |                                                             |                                    |               |                  |          |
|                                                                                                 |                                |                                                             |                                    |               |                  |          |
|                                                                                                 |                                |                                                             |                                    |               |                  |          |
|                                                                                                 |                                |                                                             |                                    |               |                  |          |
|                                                                                                 |                                |                                                             |                                    |               |                  |          |
|                                                                                                 |                                |                                                             |                                    |               |                  |          |
|                                                                                                 |                                |                                                             |                                    |               |                  |          |
|                                                                                                 |                                |                                                             |                                    |               |                  |          |
|                                                                                                 |                                |                                                             |                                    |               |                  |          |
|                                                                                                 |                                |                                                             |                                    |               |                  |          |
|                                                                                                 |                                |                                                             |                                    |               |                  |          |
|                                                                                                 |                                |                                                             |                                    |               |                  |          |
|                                                                                                 |                                |                                                             |                                    |               |                  |          |
|                                                                                                 |                                |                                                             |                                    |               |                  |          |
|                                                                                                 |                                |                                                             |                                    |               |                  |          |
|                                                                                                 |                                |                                                             |                                    |               |                  |          |
|                                                                                                 |                                |                                                             |                                    |               |                  |          |
|                                                                                                 |                                |                                                             |                                    |               |                  |          |
|                                                                                                 |                                |                                                             |                                    |               |                  |          |
|                                                                                                 |                                |                                                             |                                    |               |                  |          |